## PAGAMENTO EM ESPÉCIE

| 11:27       | a.                 |   |
|-------------|--------------------|---|
| AA          | antander.com.br    | Ç |
| 🕹 Santander |                    |   |
| Bem-vind    | lo(a) ao Portal do |   |

## Consorciado

a seu consórcio de um eito simples e rápido

Digite seus dados para acessar a área logada

| In | forme s        | eu CPF ou         | CNPJ            |                              | e.<br>A |
|----|----------------|-------------------|-----------------|------------------------------|---------|
| Se | enha           |                   |                 |                              | (i)     |
|    | <u>Esqueci</u> | <u>a senha ou</u> | <u>primeiro</u> | <u>o acesso</u>              |         |
|    | 1              | Não sou um r      | obô             | reCAPTC<br>Privacidade - Ter | HA      |
|    | Acesso i       | rápido, sem       | n precisa       | r se logar                   |         |
|    | Regulan        | nento e doo       | cumenta         | ções, <u>conti</u>           | nuar    |
| <  |                | >                 | Û               | m                            | G       |
|    |                |                   |                 |                              |         |

## Em seu navegador insira: www.santander.com.br/consorciado

O Login será seu CPF ou CNPJ

Caso você seja **correntista PF,**utilize a mesma senha do Internet Banking.

Acesso".

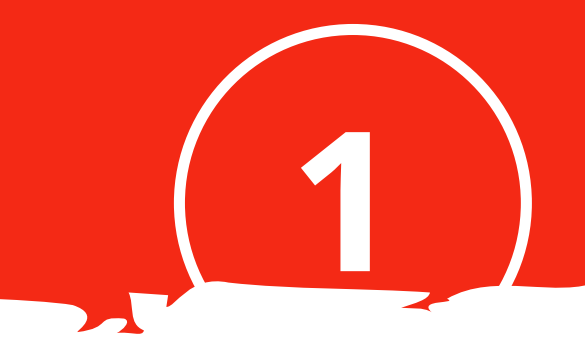

### Para clientes **PJ** e **Não correntista**, cadastre uma senha em "**Primeiro**

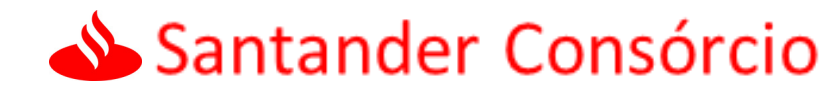

## **INICIANDO MEU PROCESSO**

| 09:25                    |                                                                | I      | <b>∻</b> ∎) |
|--------------------------|----------------------------------------------------------------|--------|-------------|
| AA                       | antander.com                                                   | n.br   | ×           |
| 📣 Santander              |                                                                |        | Sair        |
|                          | 1                                                              |        |             |
| Minhas Cot               | tas Contempl                                                   | adas   |             |
| Grupo                    |                                                                | Cota   |             |
|                          |                                                                |        |             |
| R                        | alor atualizado<br>\$ 36.070,87                                |        |             |
| Situação                 | alor atualizado<br>\$ 36.070,87                                | Contem | plado       |
| Situação<br>Data da cont | alor atualizado<br><b>\$ 36.070,87</b><br>emplação             | Contem | plado       |
| Situação<br>Data da cont | alor atualizado<br>\$ 36.070,87<br>emplação<br>Gerencie sua (  | Contem | plado       |
| Situação<br>Data da cont | alor atualizado<br>\$ 36.070,87<br>emplação<br>Gerencie sua (  | Contem | plado       |
| Situação<br>Data da cont | alor atualizado<br>\$ 36.070,87<br>remplação<br>Gerencie sua ( | Contem | plado       |
| Situação<br>Data da cont | alor atualizado<br>\$ 36.070,87<br>emplação<br>Gerencie sua (  | Contem | plado       |

| 09:25      | 0.00           |              | e ha    | all ô     |        |
|------------|----------------|--------------|---------|-----------|--------|
|            | i sa           | intander.con | 1.br    |           |        |
|            |                |              |         |           |        |
|            | Consórcio      | de Veícu     | ilos    |           |        |
| Grupo      |                |              |         |           |        |
| Cota       |                |              |         |           |        |
| Valor do b | oem referênc   | ia           |         |           |        |
| R\$ 35.940 | ,00            |              |         |           |        |
| Situação   |                |              |         |           |        |
| Contempl   | lado           |              |         |           |        |
| Veja mais  | informações    |              |         |           | $\sim$ |
|            |                |              |         |           |        |
| Conterr    | nplação        |              |         |           |        |
| Parabéns,  | , Você foi con | templado     |         | erca mais | 5      |
| tempo e u  | use agora sua  | a carta de   | crédito |           |        |
|            |                |              |         |           |        |

Vamos Lá!

Crédito".

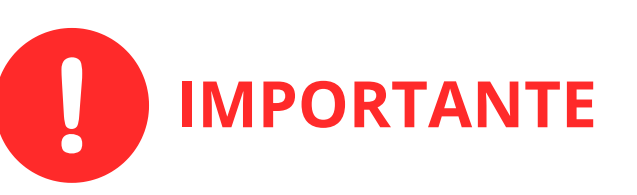

Para a modalidade IMÓVEL o cliente deve enviar a solicitação juntamente com o formulário (Página 3) para o e-mail: consorcioimobiliarioaj@santander.com.br

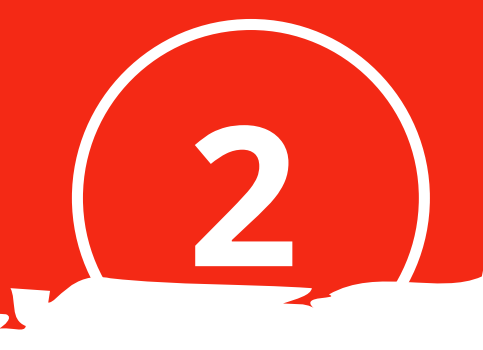

## Após o Login, clique na opção "Gerencie sua Cota" e em seguida na etapa de contemplação "Usar

# **SELECIONANDO A OPÇÃO** PAGAMENTO EM ESPÉCIE

| 10                                   | 2:58                                                                                                    | •             |
|--------------------------------------|----------------------------------------------------------------------------------------------------|---------------|
| Par<br>cor<br>Falta<br>Varr<br>rápie | rabéns, sua cota foi<br>ntemplada!<br>a pouco para o seu próximo passo.<br>nos ajudá-lo(a) a fazer isso o mais<br>do possível. |               |
| Aco                                  | mpanhe por aqui:                                                                                                    |               |
| $\odot$                              | Análise de crédito<br>Aprovada                                                                                                 | $\rightarrow$ |
| $\oslash$                            | Pagamento do lance<br>Detalhes                                                                                                 | $\rightarrow$ |
| ()                                   | Pagamento em espécie<br>Aguardando                                                                                             | $\rightarrow$ |
| ()                                   | Seleção de cotas<br>Aguardando                                                                                                 | $\rightarrow$ |
| •                                    | Seleção do bem                                                                                                    | $\rightarrow$ |
| •                                    | Contrato de Alienação                                                                                                    | $\rightarrow$ |
| •                                    | Documentação                                                                                                    | $\rightarrow$ |

| 10:59       |                |
|-------------|----------------|
| АА          | asantander.com |
| 📣 Santander |                |

### Pagamento em Espécie ?

O pagamento em espécie só poderá ser efetuado para cotas contempladas acima de 180 dias e será referente ao valor da carta de crédito com desconto do saldo devedor da cota. Para seguir com o processo ou saber mais, siga os passos abaixo

ul 🕆 🗖

X

Para seguir com seu processo tera que: - Acessar as Orientações e Documentações do

seu Consórcio

- Busque a opção "Solicitação pagamento em espécie".

- Realizar o **download** e **preenchimento** do formulário de solicitação e seguir as orientações contidas no documento..

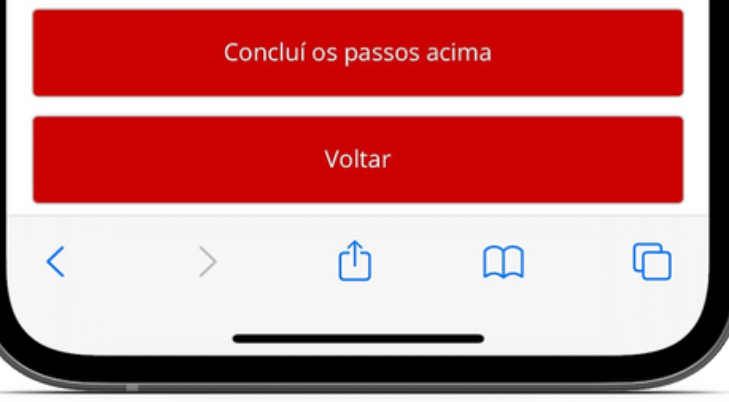

formulário.

"Conclui os passos acima".

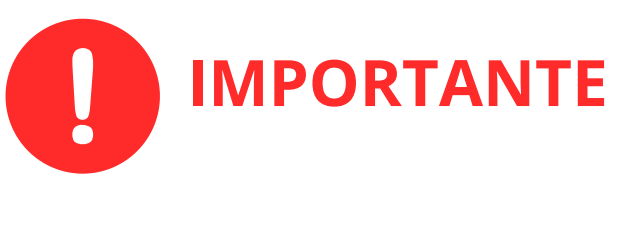

Caso você tenha clicado na opção pagamento em espécie incorretamente e queira adquirir um veículo com a sua carta de crédito, entre em contato com a Central de Atendimento.

### Clique na etapa "Pagamento em Espécie".

### Para seguir você pode <u>clicar aqui</u> e preencher o

# Após o preechimento do formulário, clique no botão

# ENVIANDO MINHA DOCUMENTAÇÃO

| 10                                   | :51                                                                | antander.com.br                                                                                         |               |
|--------------------------------------|--------------------------------------------------------------------|----------------------------------------------------------------------------------------------------|---------------|
| 📣 Sa                                 | ntander                                                            |                                                                                                    | Sair          |
| Par<br>cor<br>Falta<br>Varr<br>rápie | abéns,<br>ntempla<br>a pouco p<br>nos ajudá<br>do possív<br>mpanhe | sua cota foi<br>ada!<br>bara o seu próximo passo.<br>á-lo(a) a fazer isso o mais<br>vel.<br>e por aqui: |               |
| $\oslash$                            | Análise de<br>Aprovada                                             | e crédito                                                                                               | $\rightarrow$ |
| $\odot$                              | Pagament<br>Detalhes                                               | to do lance                                                                                             | $\rightarrow$ |
| $\oslash$                            | <b>Pagamen</b><br>Aprovada                                         | to em espécie                                                                                           | $\rightarrow$ |
| ()                                   | <b>Documen</b><br>Aguardand                                        | itação<br>o                                                                                             | $\rightarrow$ |
| <b>(</b><br>Veja                     | Clique <u>ac</u><br>a o que                                        | qui para conversar no nosso cha<br>NOSSOS parceiros têm                                                 | t             |

| 🔒 santander.com.br                                                                                                    |   |  |  |  |
|----------------------------------------------------------------------------------------------------|---|--|--|--|
| 🕹 Santander                                                                                                    |   |  |  |  |
| Vamos lá. Primeiro, envie as fotos<br>dos documentos.<br>Fotografe os documentos com o celular ou<br>envie as imagens que você já tem<br>disponível na sua galeria. Após anexar os<br>arquivos, clique no botão "Enviar para<br>Análise" para concluir o envio dos<br>documentos. |   |  |  |  |
| Você possui documentos pendente(s)<br>Documentos Obrigatórios                                                                                                    |   |  |  |  |
| Declaracao de solicitacao de pagamento em especie<br>(1) Aguardando envio Anexar                                                                                                    |   |  |  |  |
| Documentos Opcionais                                                                                                    | J |  |  |  |

"Documentos Obrigatórios"

para análise".

## Agora, você precisa acessar a etapa "Documentação" e anexar o formulário devidamente preenchido e assinado em

Após o anexo do documento, clique em **"Enviar** 

# **PRONTO! AGORA É SÓ AGUARDAR**

### Não se preocupe

O prazo para análise da sua documentação são de **2 dias úteis** e o pagamento é realizado na conta corrente indicada no formulário.

Caso ocorra pendências no seu processo, você será comunicado via e-mail e a regularização deve ser feita via Portal na etapa "Documentação", insira o novo documento no campo correspondente a pendência.

### Ficou com alguma dúvida?

Confira nossos materiais disponíveis em: https://www.santander.com.br/consorciado-documentacao

📣 Santander

### Vamos lá. Primeiro, envie as fotos dos documentos.

Fotografe os documentos com o celular ou envie as imagens que você já tem disponível na sua galeria. Após anexar os arquivos, clique no botão "Enviar para Análise" para concluir o envio dos documentos.

Você possui documentos pendente(s)

### **Documentos Obrigatórios**

Declaracao de solicitacao de pagamento em especie

Aguardando envio

Anexar

### **Documentos Opcionais**

### Santander Consórcio